## **Creating a Plan**

- 1. The point has now been reached where a Plan can be created
- 2. Click on the blue Add Plan link under the Request to create a new plan

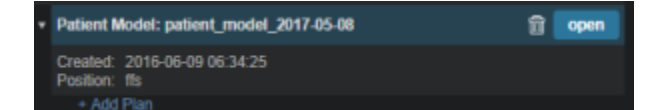

1. In the box that opens the user should name the plan and add any description they may want

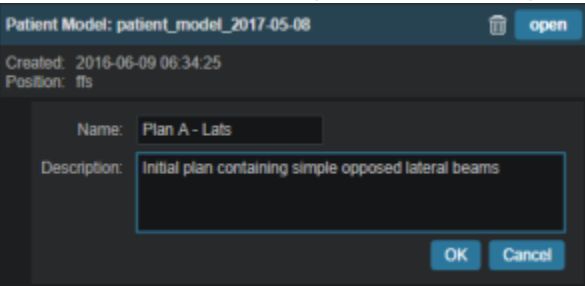

- 2. Click on the blue OK button when finished and the Plan has been created
- 3. Open the plan and begin the planning process by clicking on the blue *Open* button next to the new plan

| Add Request |                              |           |
|-------------|------------------------------|-----------|
| •           | request 1                    | Show Info |
|             |                              | open      |
| Add Plan    |                              |           |
|             | <ul> <li>original</li> </ul> | Show Info |
|             | Clone                        | open      |

1. Note that users are free to have as many plans as desired within a single *Request* however, each plan should be designed to fulfill the entire *Request* as only a single *Plan* per *Request* may be *Published* (approved) in the system

From: https://apps.dotdecimal.com/ - decimal App Documentation

Permanent link: https://apps.dotdecimal.com/doku.php?id=planning:userguide:tutorials:creating\_a\_plan&rev=1484864549

Last update: 2021/07/29 18:24